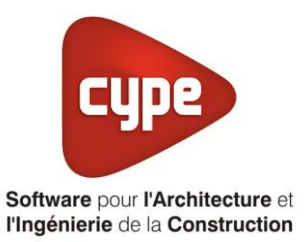

# Titre V : Hydrapac RBT

Fiche pratique d'aide à la saisie TH-BCE/COMETH

Annexe du <u>Manuel de saisie méthode TH-BCE/COMETH</u> Pour les LOGICIELS <u>CYPETHERM RT2012</u> / <u>CYPETHERM COMETH</u>

Ces fiches restent simplement des guides de saisie et n'ont pas pour but de promouvoir une solution industrielle par rapport à une autre, et l'introduction de systèmes dans les logiciels se fait sous l'entière responsabilité de l'opérateur quant à la qualité de la saisie et des résultats.

Ce document a pour vocation d'être évolutif. Dans le cas où vous souhaitez commenter l'une des fiches de saisie ou proposer de nouvelles fiches de saisie pour un système équivalent ou non détaillé dans ces fiches, n'hésitez pas à nous contacter à <u>support.france@cype.com</u>

CYPE France - Tél : 02.30.96.17.44 – Fax : 02.22.44.25.08 – email : cype.france@cype.com – www.cype.fr 2, rue du Chêne Morand 35510 CESSON SÉVIGNÉ SIRET 514 622 521 00029 – Code APE 6201Z – N° TVA FR 55514622521 Organisme de formation enregistré sous le numéro 53 35 08755 35 auprès du préfet de Bretagne

## Titre V :'Hydrapac RBT'

Actuellement, vous devez éditer le XML d'entrée au moteur de calcul TH-BCE. Cependant, ce titre V se fait en partie dans l'interface des logiciels. La mise en place des systèmes de type '**Titre V**' sont fait dans la version **7.5**.

#### **1.** Introduction des systèmes

Le système '**Hydrapac RBT**' est un système de production d'eau chaude sanitaire thermodynamique à accumulation.

L'eau chaude sanitaire est produite à l'aide d'une ou plusieurs PAC air/eau, stockée dans un ou des ballons collectifs centralisés équipés d'un appoint électrique ou d'un appoint hydraulique dans un stockage séparé et distribuée via une boucle ou un réseau tracé. La production de l'ECS se fait en mode accumulé durant une charge nocturne de 8h et suivant une rampe de charge calculée. La charge ECS est déclenchée à 22h (horloge régulation) pour se terminer à 6h00 le lendemain, heure à laquelle le système doit pouvoir délivrer de l'eau à la température de consigne choisie (période ou les soutirages sont minimums pour réaliser une charge complète au moins égale à 55°C.

Le régulateur enregistre le volume réellement consommé durant la journée grâce à un compteur placé sur l'arrivée eau froide. En début de chaque charge, le régulateur calcule l'énergie à apporter en fonction du volume réellement consommé en journée et de la température d'eau froide du réseau mesurée avec la sonde basse du ballon.

Une rampe de montée en température du ballon définit la consigne temporelle de température et le régulateur adapte le taux de charge de la ou les PAC (grâce à l'inverter) pour suivre au mieux cette rampe. L'appoint est activé en cas de retard malgré un taux de charge à 100% de la PAC.

#### Domaine d'application :

Le champ d'application de la présente méthode s'étend à la production d'ECS pour les types d'usages suivants :

- Bâtiment à usage d'habitation Logement collectif,
- Bureaux,
- Établissement sanitaires avec hébergement,
- Hôpitaux,
- Foyers de jeunes travailleurs,
- Cités universitaires,
- Tous les types de restauration,
- Tous les types d'hôtels,
- Tous les types d'établissement sportifs,
- Crèches.

Pour plus d'information, vous pouvez consulter l'arrêté du 13 août 2015 relatif à l'agrément des modalités de prise en compte des systèmes « Hydrapac » et « Hydramax » dans la réglementation thermique 2012.

http://www.bulletin-officiel.developpement-durable.gouv.fr/fiches/BO201514/met 20150014 0000 0006.pdf

## 2. Dans l'interface de CYPETHERM RT2012 et CYPETHERM COMETH

Vous devez modéliser votre bâtiment de façon conventionnelle et renseigner un système de chauffage. Pour le système d'ECS, créez un ballon thermodynamique avec les caractéristiques des éléments que vous souhaitez mettre en place pour les systèmes '**Hydrapac RBT**'.

Assurez-vous que la modélisation et le paramétrage des systèmes est terminé (vous n'avez plus de modification à apporter sur votre projet). Lancez ensuite un calcul et obtenez un résultat

#### 2.1 Edition du fichier XML d'entrée au moteur

| Données générales            | ×              |
|------------------------------|----------------|
| Emplacement                  |                |
| Département Rhône            |                |
| Altitude                     | 200.0 m        |
| Zone                         | Intérieur 🔻    |
| Classe d'exposition au bruit | BR1 🔻 🗲        |
| Norme                        |                |
| Version du moteur utilisée   | 7.1.112.6166 💌 |
| Saisie de données            |                |
| Pour le calcul du BBio       |                |
| Pour le calcul du BBio, Cep, | Tic            |
| Label recherché              |                |
| 🔲 Étude de faisabilité       |                |
|                              |                |
| Interface avancée Th-BCE     | 0              |
| Accepter                     | Annuler        |

Pour accéder à l'édition du fichier XML, allez dans le menu '**Données générales**' puis cochez la case '**Interface avancée Th-BCE**' puis cliquez sur '**Accepter**'.

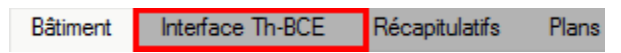

De là va s'afficher un nouvel onglet appelé 'Interface Th-BCE'. Cliquez sur celui-ci.

| 🕋 🔒 🐄 Сүретнегм                                                   | RT2012 - v2017.j - [C:\\Maison individuelle SA — [     | ×             |
|-------------------------------------------------------------------|--------------------------------------------------------|---------------|
| Bâtiment Interface Th-                                            | BCE Récapitulatifs Plans                               | <b>⊙</b> + Ø+ |
| D 街 🕸                                                             |                                                        |               |
| Données Données Édition multiple<br>générales du projet de locaux | Calculer Résumé Vérifier le Modèle<br>modèle de calcul |               |
| Données générales                                                 | Calcul                                                 |               |
| 🛅 Importer données du projet 🧳                                    | Import                                                 |               |
| Éléments du bâtiment                                              | Generation_collection                                  |               |
| - E - E - M                                                       | 🛃 Ajouter 👔 Copier 🛛 🖉 Effacer 📄 Éditer                |               |
| Projet                                                            |                                                        |               |
|                                                                   |                                                        |               |
| Batiment collection                                               |                                                        |               |
| Distribution_Intergroupe_(                                        |                                                        |               |
|                                                                   |                                                        |               |
|                                                                   |                                                        |               |
| Distribution_Intergroupe_I                                        |                                                        |               |
|                                                                   |                                                        |               |
| • III •                                                           |                                                        |               |
| Sélectionnez une option du menu.                                  |                                                        |               |

Cliquez sur 'Importer données originales du projet' pour retrouver les informations de votre projet dans le fichier XML.

| Éléments du bâtiment                      |
|-------------------------------------------|
| Ha Ha Ma                                  |
| C Projet                                  |
| 🕼 Simu                                    |
| Generation_collection                     |
|                                           |
| Distribution_Intergroupe_Chaud_collection |
|                                           |
| Distribution_Intergroupe_ECS_Collection   |
| Distribution_Intergroupe_Mixte_Collection |
| PCAD_collection                           |
|                                           |

L'arborescence de l'entrée au moteur CSTB se remplie avec les données de votre projet.

| Eléments du bâtiment                                      | Simu               |
|-----------------------------------------------------------|--------------------|
| 66 6 <b>A</b>                                             |                    |
| Projet                                                    | Index              |
| Simu                                                      |                    |
|                                                           | Name               |
|                                                           | Mode               |
| 🗄 🖷 🔁 Distribution_Intergroupe_Chaud_collection           | 0.11 0 1.11        |
|                                                           | Option_Sensibilite |
| ⊡                                                         | Departement        |
| ⊡ Distribution_Intergroupe_Mixte_Collection               | Zone Ete Int Lit   |
| PCAD_collection                                           | Zone_Lte_int_Dt    |
|                                                           | Altitude           |
| Réalisation d'études de sensibilité au niveau du bâtiment |                    |

| Éléments du bâtiment                                      | Simu               |                                                |
|-----------------------------------------------------------|--------------------|------------------------------------------------|
| 福 语 <b>的</b>                                              |                    |                                                |
| Projet                                                    | Index              | 1                                              |
|                                                           | Name               | <sup>s</sup> Doit être entre 0 et 4294967294 . |
|                                                           | Mode               | 3 - Th_BCE                                     |
|                                                           | Option_Sensibilite | 0 - Non                                        |
| Distribution_Intergroupe_ECS_Collection                   | Departement        | 69 - Rhone_H1c                                 |
| Distribution_Intergroupe_Mixte_Collection PCAD_collection | Zone_Ete_Int_Lit   | 1 - Intérieur                                  |
|                                                           | Altitude           | 0 - Entre 0m et 400m inclus                    |

La description complète de la variable TH-BCE sélectionnée est affichée en bas à gauche en cliquant ou en passant la souris sur le texte.

#### 2.2 Pour le cas d'un système de type HYDRAPAC RBT

| Éléments du bâtiment                               | Distribution_Intergroupe_EC | S (2)                        |  |
|----------------------------------------------------|-----------------------------|------------------------------|--|
| <b>福福 翰</b>                                        | Copier Z Effacer            |                              |  |
| Projet                                             | Index                       | 2                            |  |
| Generation_collection                              | Name                        | distribution_intergroupe_ecs |  |
| 🗄 💮 Generation (2) (CH)                            | Type_Reseau_Intergroupe_ECS | 1 - Bouclé                   |  |
| Generation (1) (HYDRAPAC)                          | l vc prim bel e             | 30                           |  |
| Generateur_Collection                              | Libvo primibolio            | 4                            |  |
| Production_Stockage_ECS_Collection                 | I_nvc_pnm_bci_e             | 4                            |  |
| Source_Amont_Collection                            | Lvc_prim_trac_e             | 30                           |  |
| Batiment_collection                                | l_hvc_prim_trac_e           | 4                            |  |
| Distribution_Intergroupe_Chaud_collection          | u_prim_e                    | 0.38                         |  |
| Distribution_Intergroupe_Floid_collection          | ls_Rechauf_Bcl_e            | 0 - Non                      |  |
| Distribution_Intergroupe_ECS_collection            | type_gest_circ_e            | 0 - Pas de gestion           |  |
| T5 Cardonnel ModuleAppartement ECS Seul collection | p_circ_prim_e               | 50                           |  |
| T5_ATLANTIC_Distribution_RBT_collection            | ld_Gen                      | 1- <hydrapac></hydrapac>     |  |
| T5_ATLANTIC_Distribution_RBT                       | Id_PCAD                     | 0                            |  |
| Distribution_Intergroupe_Mixte_Collection          | ld_Et                       | 0                            |  |
|                                                    |                             |                              |  |

Pour commencer, allez dans 'Distribution\_Intergroupe\_ECS\_Collection' →'Distribution\_Intergroupe\_ECS\_collection'. Cette distribution est celle que vous avez configurée de base. Le système 'HYDRAPAC RBT' comprend une distribution spécifique. Relevé l'index afin de le renseigner pour le nouveau système. Cela permettra de connecter la distribution au système. Une fois cette valeur récupéré, cliquez sur le bouton 'Effacer' afin de supprimer cette distribution.

| Ééments du bâtiment                                | T5_ATLANTIC_Distribution_RI | BT                               |
|----------------------------------------------------|-----------------------------|----------------------------------|
| 福 福 <b>尚</b>                                       | 🗋 Copier 🛛 🖉 Effacer        |                                  |
| Projet                                             | Index                       | 2                                |
| E Simu                                             | Name                        | Réseau primaire ECS <sup>2</sup> |
| Generation (2) (CH)                                | Lvc_prim_bcl_e              | 10 =                             |
| Generation (1) (HYDRAPAC)                          | Lhvc_prim_bcl_e             | 30                               |
| Generateur_Collection                              | Uprim_e                     | 0.3                              |
| Source Amont Collection                            | b                           | 1                                |
| Batiment_collection                                | . Type_gest_circ_e          | 0 - Pas de gestion               |
| Distribution_Intergroupe_Chaud_collection          | P circ e                    | 52                               |
| Distribution_Intergroupe_Froid_collection          | Id_Gen                      | 1                                |
|                                                    | Id_PCAD                     | 0                                |
| T5_Cardonnel_ModuleAppartement_ECS_Seul_collection | Pos_Gen                     | 1                                |
|                                                    | Due                         | 35                               |
|                                                    | b_et                        | 0.2                              |
| PCAD_collection                                    | Statut_Delta_Theta_Base     | 1 - Valeur déclarée              |
|                                                    | delta_theta_base            | 2                                |
|                                                    | •                           | 4                                |

Il faut maintenant créer la nouvelle distribution intergroupe spécifique à l'**HYDRAPAC RBT**. Pour ce faire allez dans '**Distribution\_Intergroupe\_ECS\_Collection**' → '**T5\_ATLANTIC\_Distribution\_RBT**'. Appuyez sur le bouton '**Ajouter**'. Il faut maintenant renseigner le réseau de distribution intergroupe. En premier lieu, dans la case '**Index**' rentrez la valeur que vous aviez pour le réseau de distribution intergroupe de base. Sur cet exemple, nous rentrons la valeur **2**.

| Statut_Delta_Theta_Appoint        | 1 - Valeur déclarée                                             | ^ |
|-----------------------------------|-----------------------------------------------------------------|---|
| delta_theta_ap                    | 3                                                               | _ |
| V_tot                             | 220                                                             |   |
| Statut_faux                       | 1 - Valeur saisie                                               |   |
| f_aux                             | 0.56                                                            | _ |
| Valeur_Certifiee_Justifiee_Defaut | 2 - Valeur certifiée                                            |   |
| UA_s                              | 2.44                                                            | _ |
| Theta_Max                         | 90                                                              |   |
| z_base                            | 1                                                               |   |
| z_reg_base                        | 1                                                               |   |
| z_ap                              | 1                                                               |   |
| z_reg_ap                          | 1                                                               | Ξ |
| hrel_ech_base                     | 0.56                                                            |   |
| hrel_ech_ap                       | 0.                                                              |   |
| Name_PAC                          | PAC RBT                                                         |   |
| Index_PAC                         | 1                                                               |   |
| Rdim                              | 1                                                               |   |
| Sys_Thermo_ECS                    | 2 - Pac air extrait / eau                                       |   |
| Pvent_gaine                       | 0                                                               |   |
| Fonc_compr                        | 2 - Fonctionnement en cycle marche arrêt du compresseur         |   |
| Statut_val_pivot                  | 1 - Valeur déclarée                                             |   |
| ValCOP_pivot                      | 0                                                               | _ |
| ValPabs_pivot                     | 0                                                               |   |
| Statut_donnees                    | 1 - Il existe des valeurs de performance certifiées ou mesurées | Ŧ |
| •                                 | III                                                             | • |

## 7 CYPETHERM RT2012 / COMETH

| ٠                               | 4                                                                                         |   |
|---------------------------------|-------------------------------------------------------------------------------------------|---|
| Pngen                           | 1.8                                                                                       | - |
| Тацх                            | 0                                                                                         |   |
| Statut_Taux                     | 2 - Valeur par défaut                                                                     |   |
| LR_contmin                      | 0.4                                                                                       |   |
| Ccp_LRcontmin                   | 1                                                                                         |   |
| Statut_Fonctionnement_Continu   | 2 - Valeur par défaut                                                                     | E |
| Theta_max_av                    | 62                                                                                        |   |
| Theta_min_am                    | 3                                                                                         |   |
| Lim_Theta                       | 1                                                                                         |   |
| ValCOR                          | 0 0 0 0 0 0 0 0 0 0 0 0 0 0 0 0 0 0 0 0                                                   | ) |
| ValPabs                         | 0 0 0 0 0 0;0 0 0 0 0;0 0 0 0 0;0 0 0 0;0 0 0 0 0;0 0 0;0 0 0;0 0 0;0 0 0;0 0 0;0 0 0;0 0 | C |
| ValCOP                          | 0 0 0 0 0 0;0 0 0 0 0;0 0 0 0 0;0 0 0 0;0 0 0 0 0;0 0 3.33 0 0;0 0 0 0;0 0                | C |
| Theta_Amont_Air_Ambiant_Eau_Ecs | 1 - 15°C                                                                                  | - |
| Theta_Aval_Air_Ambiant_Eau_Ecs  | 1 - 45°C                                                                                  | - |
| Theta_Amont_Air_Eau_Ecs         | 1 - 7°C                                                                                   |   |
| Theta_Aval_Air_Eau_Ecs          | 1 - 45°C                                                                                  | - |
|                                 |                                                                                           |   |

Pensez à descendre jusqu'à la fin afin de ne pas oublier des caractéristiques à rentrer.

Le tableau ci-dessous présente les différentes variables que vous devez renseigner pour la création du système ainsi que leur définition et les valeurs de l'exemple.

| Nom de la balise        | Définition                                                                            |   | Valeurs de<br>l'exemple |
|-------------------------|---------------------------------------------------------------------------------------|---|-------------------------|
| Index                   | Index                                                                                 | - | 2                       |
| Lvc_prim_bcl_e          | Longueur en volume chauffé primaire bouclée                                           | М | 10                      |
| Lhvc_prim_bcl_e         | Longueur hors volume chauffé primaire bouclée                                         | М | 30                      |
| Uprim_e                 | Coefficient de déperdition linéaire du réseau primaire                                |   | 0.3                     |
| b                       | Coefficient d'atténuation du local dans lequel passe la distribution                  | - | 1                       |
| Type_gest_circ_e        | Type de gestion du circulateur                                                        | - | 0                       |
| P_circ_e                | Puissance circulateur                                                                 | W | 52                      |
| ld_gen                  | Identifiant du générateur associé à la partie ECS de la distribution                  | - | 1                       |
| Id_PCAD                 | Identifiant du PCAD associé à la partie Ecs de la distribution                        | - | 0                       |
| Pos_Gen                 | Position de la génération en volume chauffé                                           | - | 1                       |
| Due                     | Coefficient de déperdition du local chauffé non-<br>solarisé vers l'extérieur         | - | 1                       |
| B_et                    | Coefficient d'atténuation du local dans le cas où le stockage est hors volume chauffé | - | 0.2                     |
| Statut_Delta_Theta_Base | Choix du type de valeur pour l'hystérésis du thermostat du ballon                     | - | 1                       |

| Delta_Theta_base                     | Hystérésis du thermostat du ballon                                                              | °C   | 1       |
|--------------------------------------|-------------------------------------------------------------------------------------------------|------|---------|
| Statut_Delta_Theta_Appoint           | Choix du type de valeur pour l'hystérésis du thermostat du ballon                               | -    | 0       |
| Delta_Theta_appoint                  | Choix du type de valeur pour l'hystérésis du thermostat du ballon                               | °C   | 3       |
| V_tot                                | Volume total du ballon                                                                          | L    | 220     |
|                                      | Statut de f_aux                                                                                 | -    | 1       |
| f_aux                                | Fraction effective du ballon chauffée par l'appoint                                             | -    | 0.56    |
| Valeur_Certifiee_Justifiee<br>Defaut | Choix du type de valeur pour le coefficient de perte thermique du ballon                        | -    | 1       |
| UA s                                 | Coefficient de pertes thermique du ballon                                                       | W/K  | 2.44    |
| <br>Theta Max                        | Température maximale du ballon                                                                  | °C   | 90      |
| z_base                               | Numéro de la zone contenant l'échangeur de la base                                              | -    | 1       |
| z_reg_base                           | Numéro de la zone contenant le système de régulation de la base                                 | -    | 1       |
| z_ap                                 | Numéro de la zone contenant l'échangeur du générateur d'appoint                                 | -    | 1       |
| z_reg_ap                             | Numéro de la zone contenant le système de<br>régulation de l'appoint                            | -    | 1       |
| Hrel_ech_base                        | Hauteur de l'échangeur du générateur de base à partir du fond de la cuve du ballon              | -    | 0.56    |
| Name PAC                             | Nom de la PAC                                                                                   | -    | PAC RBT |
| Index_PAC                            | Index de la PAC                                                                                 | -    | 1       |
| Rdim                                 | Nombre de PAC                                                                                   | -    | 1       |
| Sys_Thermo_ECS                       | Liste des systèmes thermodynamique en fonctionnement ECS                                        | -    | 2       |
| Fonc_compr                           | Fonctionnement du compresseur                                                                   | -    | 2       |
| Statut_val_pivot                     | Statut de valeur pivot                                                                          | -    | 2       |
| Statut_donnes                        | Statut des données concernant l'existance des<br>valeurs de performances certifiées ou mesurées | -    | 1       |
| Theta_Aval_Air_Eau_ECS               | Valeur des températures aval pour la machine<br>air/eau en fonctionnement d'ECS                 | -    | 1       |
| Theta_Amont_Air_Eau_ECS              | Valeur des températures amont pour la machine<br>air/eau en fonctionnement d'ECS                | -    | 1       |
| Theta_Aval_Air_Ambiant_Eau<br>_ECS   | Valeur des températures aval pour la machine air<br>ambiant/eau en fonctionnement d'ECS         |      | 1       |
| Theta_Amont_Air_Ambiant_E<br>au_ECS  | Valeur des températures amont pour la machine<br>air ambiant/eau en fonctionnement d'ECS        |      | 1       |
| ValCOP                               | Matrice des performances                                                                        | (kW) | Capture |
| ValPabs                              | Matrice des puissances absorbées à pleine<br>charge                                             | (kW) | Capture |
| ValCOR                               | Matrice des indicateurs de certification                                                        | -    | Capture |
| Lim_Theta                            | Arrêt de la machine dû aux limites des températures des sources                                 | -    | 1       |
| Theta_min_am                         | Température minimale amont en dessous de laquelle la machine ne peut plus fonctionner           | °C   | 3       |
| Theta_max_av                         | Température maximale amont en dessous de la machine ne peut plus fonctionner                    | °C   | 62      |

## 2.3 Calcul avec XML modifié

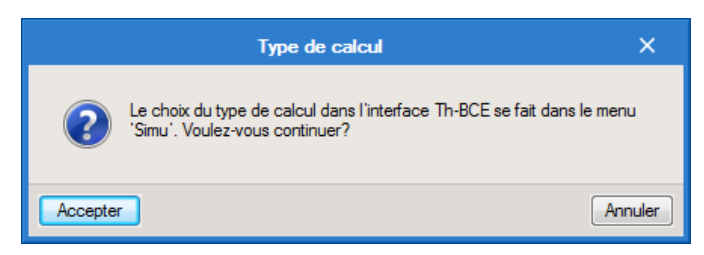

Une fois la saisie terminée, cliquez sur 'Calculer' puis sur le bouton 'Accepter'.

Attention : si vous effectuez des modifications dans l'onglet 'Bâtiment', pour que celle-ci soit prise en compte sur votre projet, vous devez refaire les manipulations détaillées dans ce document.